# PTAuto 期間満了による 新通貨への設定方法

期間満了スケジュールについて

XMTradingホームページの「有効な取引」をご確認ください。 https://www.xmtrading.com/jp/precious-metals

# ①旧チャートを閉じる

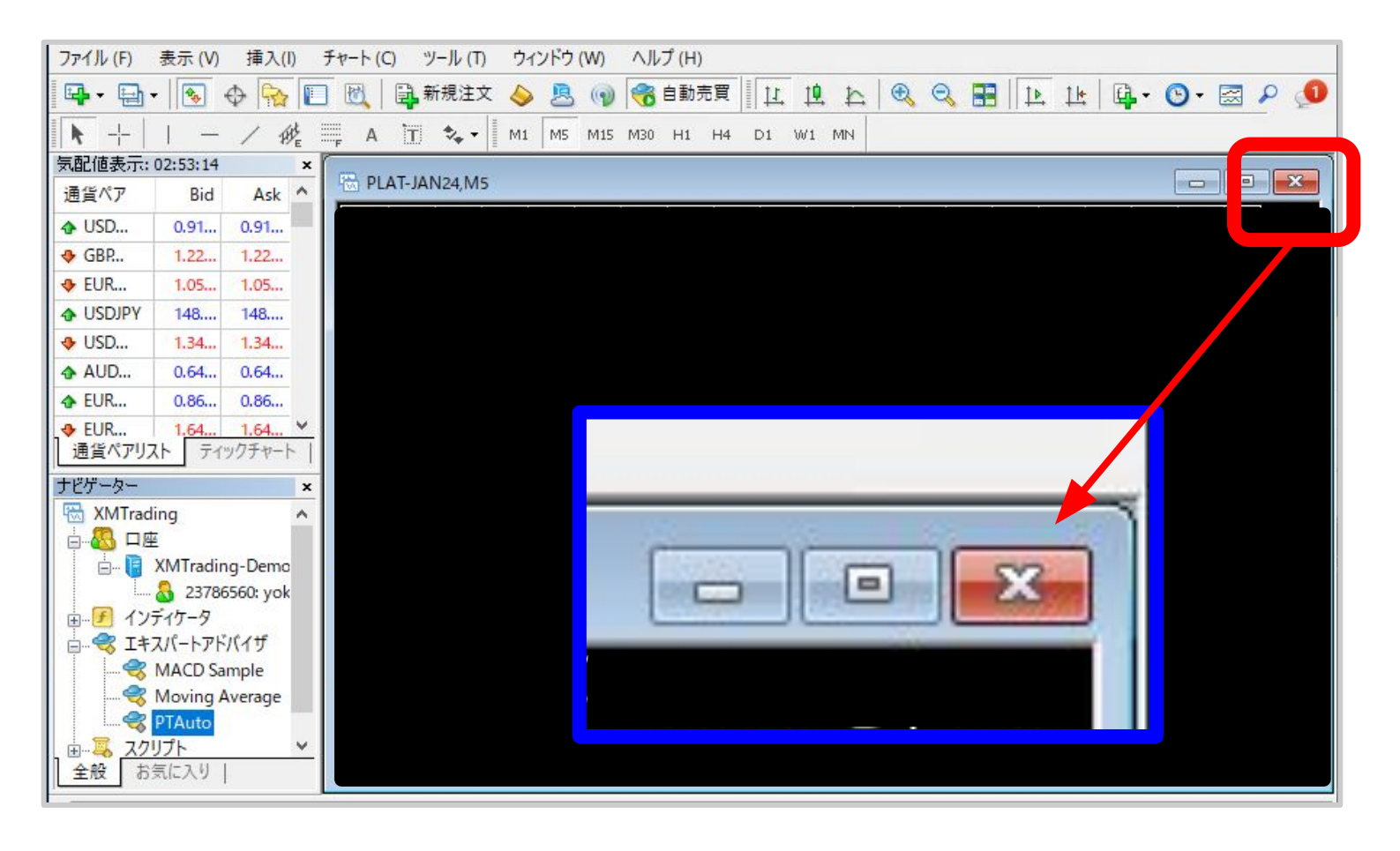

# ②新しい通貨ペアを追加する

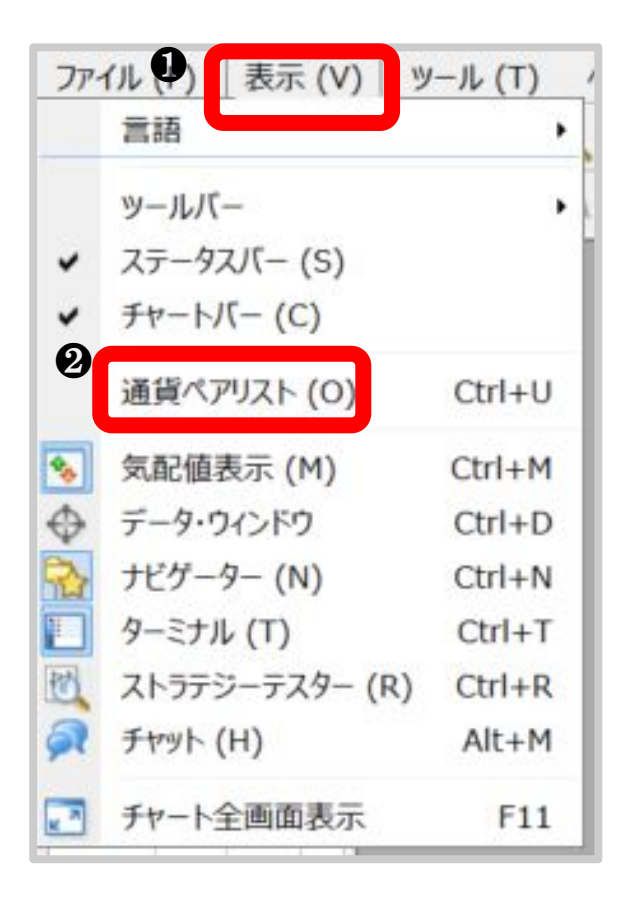

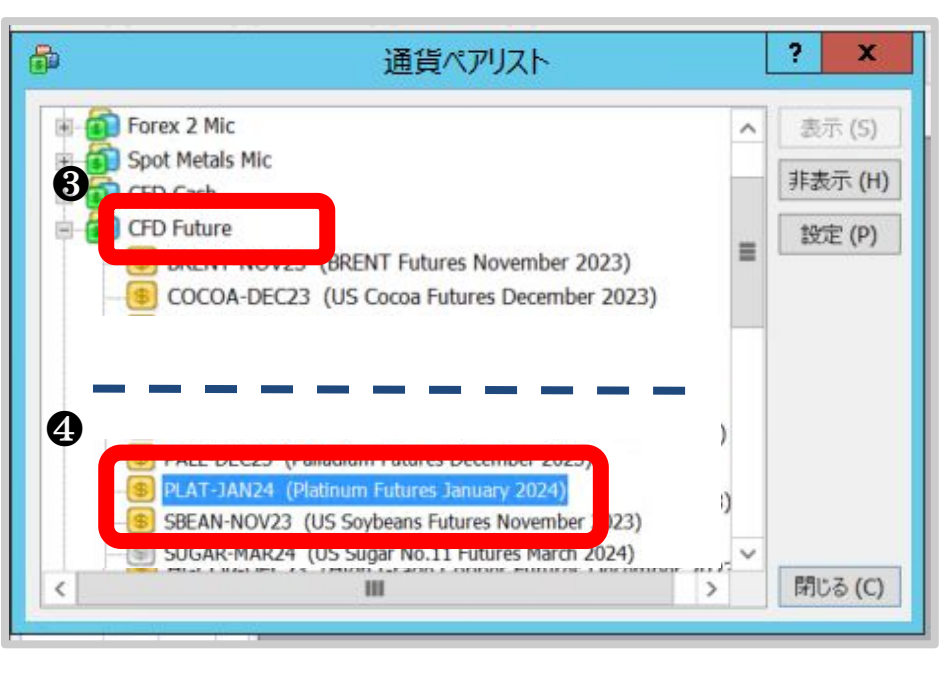

●表示をタップ

❷通貨ペアリストをタップ

⑤「CFD Future」を選択

④「PLAT-○○○○」をタップ 左側のアイコンが黄色になればOK

#### 通貨ペアの名称について

期間満了後は「PLAT-0000」の0000の名称が 変更になり、 新しい通貨ペアになります。

名称は更新毎に異なります。 最新の名称が不明な場合、代行希望の場合は サポートへお声掛けください。

### ②新しいチャートを表示する

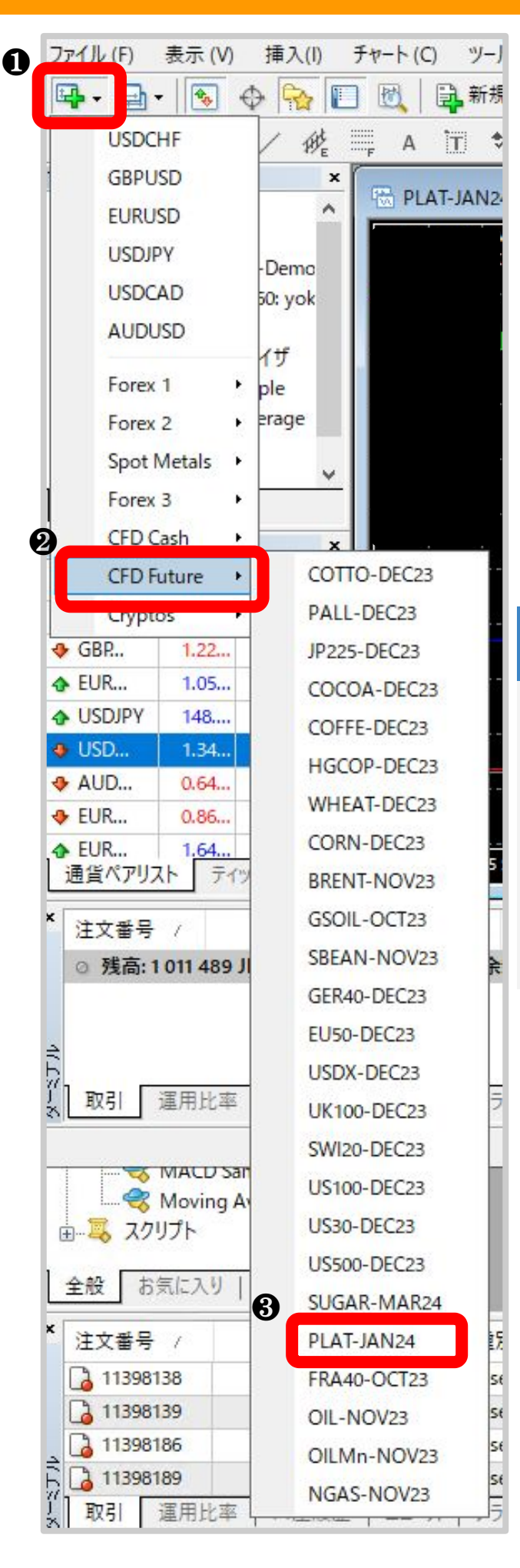

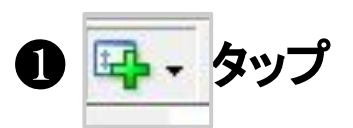

②「CFD Future」を選択

**⑧「PLAT-**0000」をタップ

#### 通貨ペアの名称について

期間満了後は「PLAT-0000」の0000の名称が 変更になり、 新しい通貨ペアになります。

名称は更新毎に異なります。 最新の名称が不明な場合、代行希望の場合は サポートへお声掛けください。

# ③時間足を5分足にする

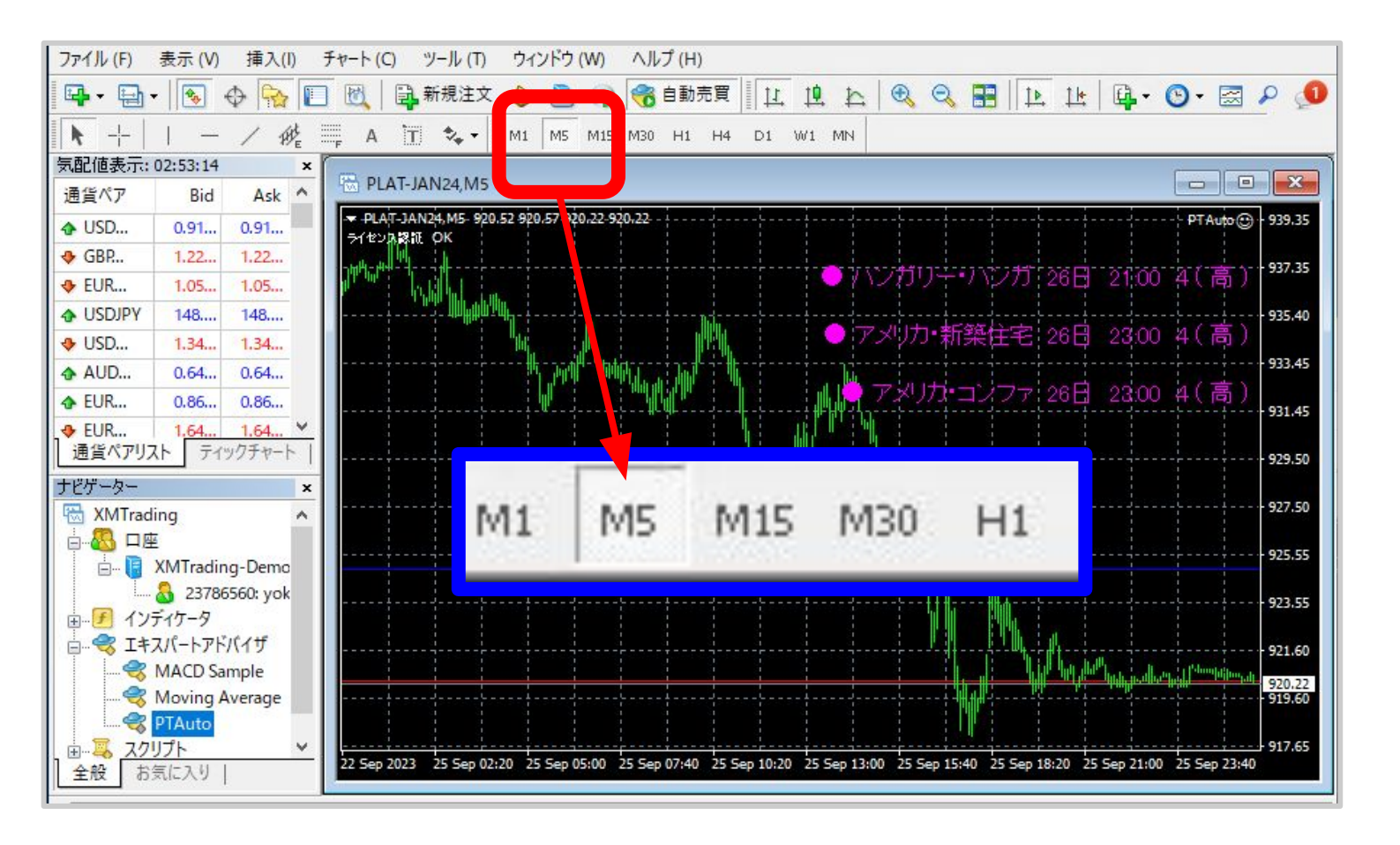

### ④設定をする

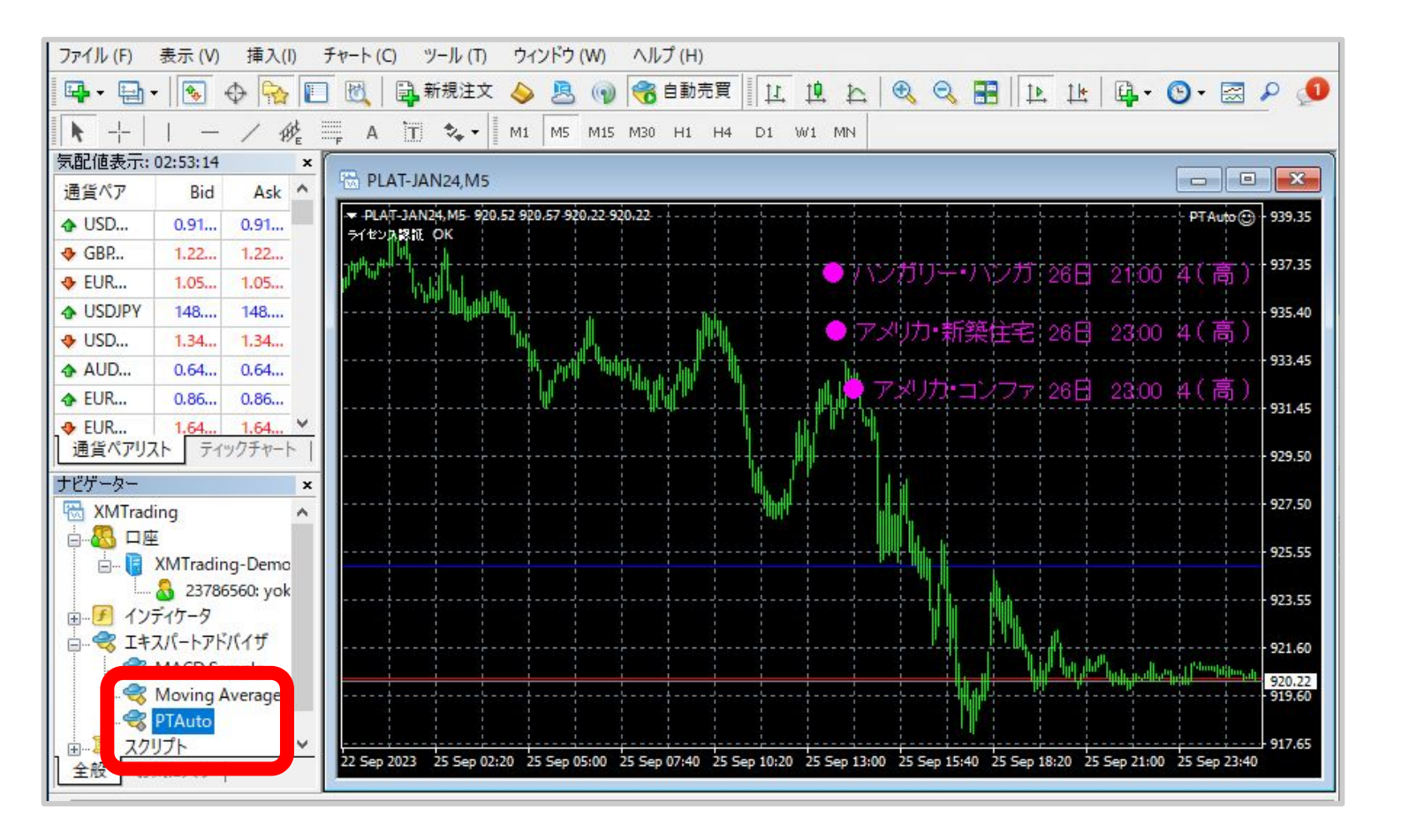

ナビゲーター エキスパートアドバイザー Ţ PTAutoをタップする

## ④チェックを追加する

| ファイル (F) 表示 (V) 挿入(I) チャート (C) ツール (T) ウィンドウ (W) ヘルブ (H)                                                                                                   |                                                                                         |
|----------------------------------------------------------------------------------------------------|-----------------------------------------------------------------------------------------|
| 🗣 • 🔄 • 💽 🕂 🎦 📆 🗒 新規注文 💊 🚨 羽 🥱 🖻                                                                                                    | 動売買 [ [1] 12 12 14 🔍 🔍 🎛 12 14 14 14 🚱 - 🗟 🔎 🔎                                          |
| ▶   / ﷺ A T 🔩 M1 M5 M15 M30 H1 H4 D1 W1 MN                                                                                                    |                                                                                         |
| ナビザーター ×<br>※ XMTrading<br>                                                                                                    | D D X<br>OT And OL 919 35<br>? X                                                        |
| 23786560: yd                                                                                                    | 。<br>- ヤイフティー                                                                           |
| ● マンクリプト<br>全般 お気に入り                                                                                                    | <ul> <li>✓ DLLの使用を許可する</li> <li>✓ 外部エキスパートの使用を許可する</li> <li>✓ シグナル設定の変更を許可する</li> </ul> |
| 気配値表示: 03:12:23                                                                                                    |                                                                                         |
| 世日ペア・Bid Ask<br>◆ USD 0.91 0.91<br>◆ GBP 1.22 1.22<br>◆ EUR 1.05 1.05.                                                                                     | 5                                                                                       |
|                                                                                                    | ОК <b>7</b> 211 <b>1</b> 275                                                            |
| ◆ EUR 0.86 0.86 917.65     EUR 1.64      P17.65     Z2 Sep 2023 25 Sep 02:55 25 Sep 05:35 25 Sep 10:55 25 Sep 13:35 25 Sep 16:15 25 Sep 18:55 25 Sep 11:15 |                                                                                         |

#### 下記2つに<mark>✓</mark>を入れてOKをタップ ・自動売買を許可する<mark>✓</mark> ・DLLの使用を許可する<mark>✓</mark>

※詳細設定がリセットされているので 確認をお願い致します。

## ⑤ニコチャンマークを確認する

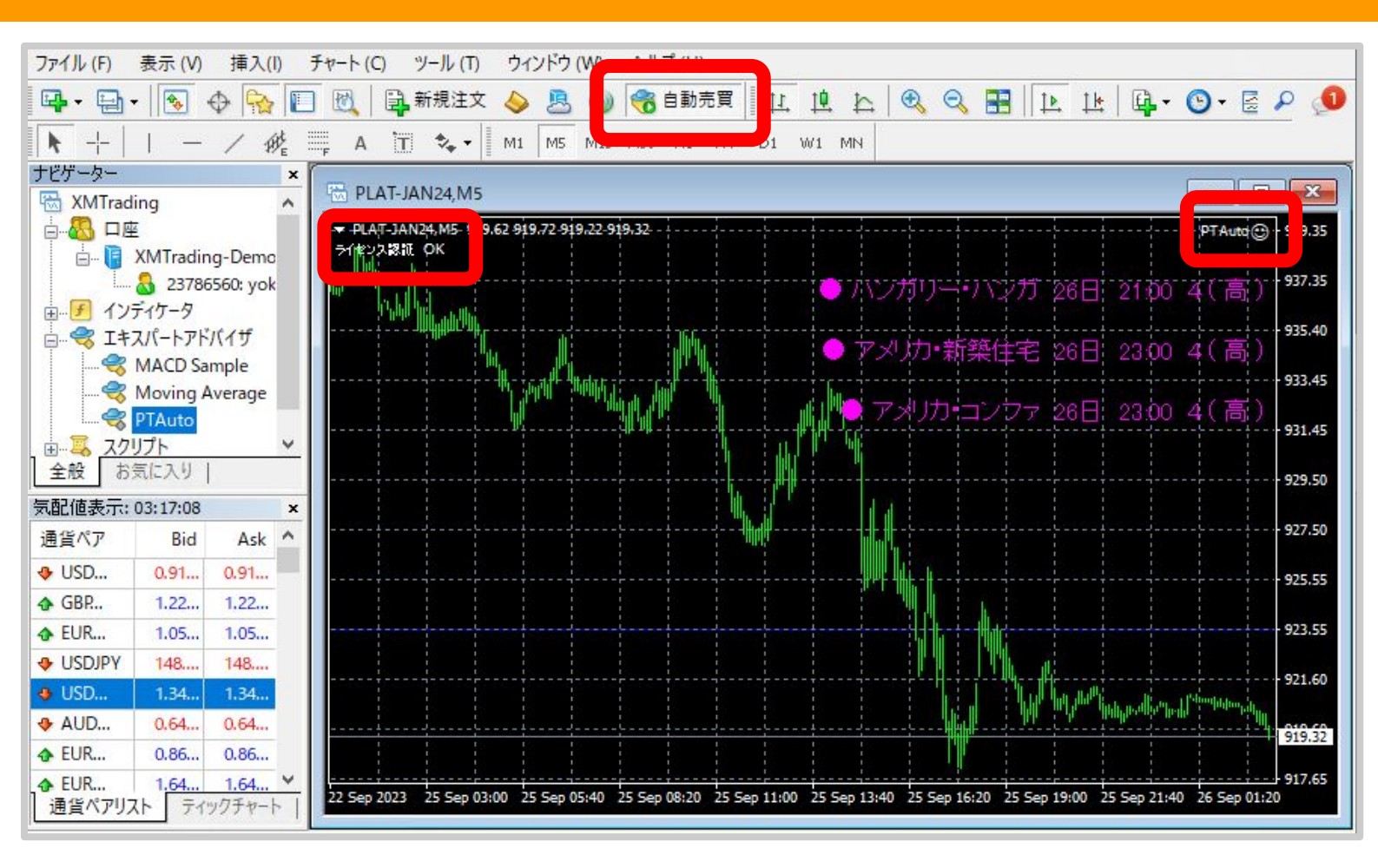

チャット右上にニコチャンマーク、 チャート左上にライセンス認証OK の表示が確認できたら設定完了です。

自動売買オンにて稼働開始となります。

説明会でご案内の通り 複数のエントリーロジックを元に 5つ目のポイントからエントリーを行うので 稼働開始より2~3週間は様子をみてください。